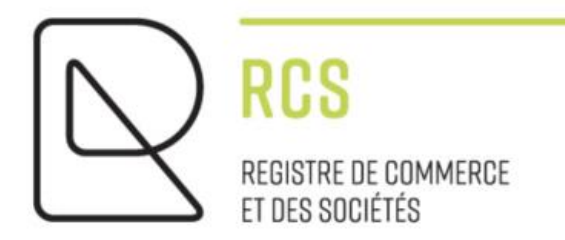

# ASBL

# **Detailed Guidelines - Modifications**

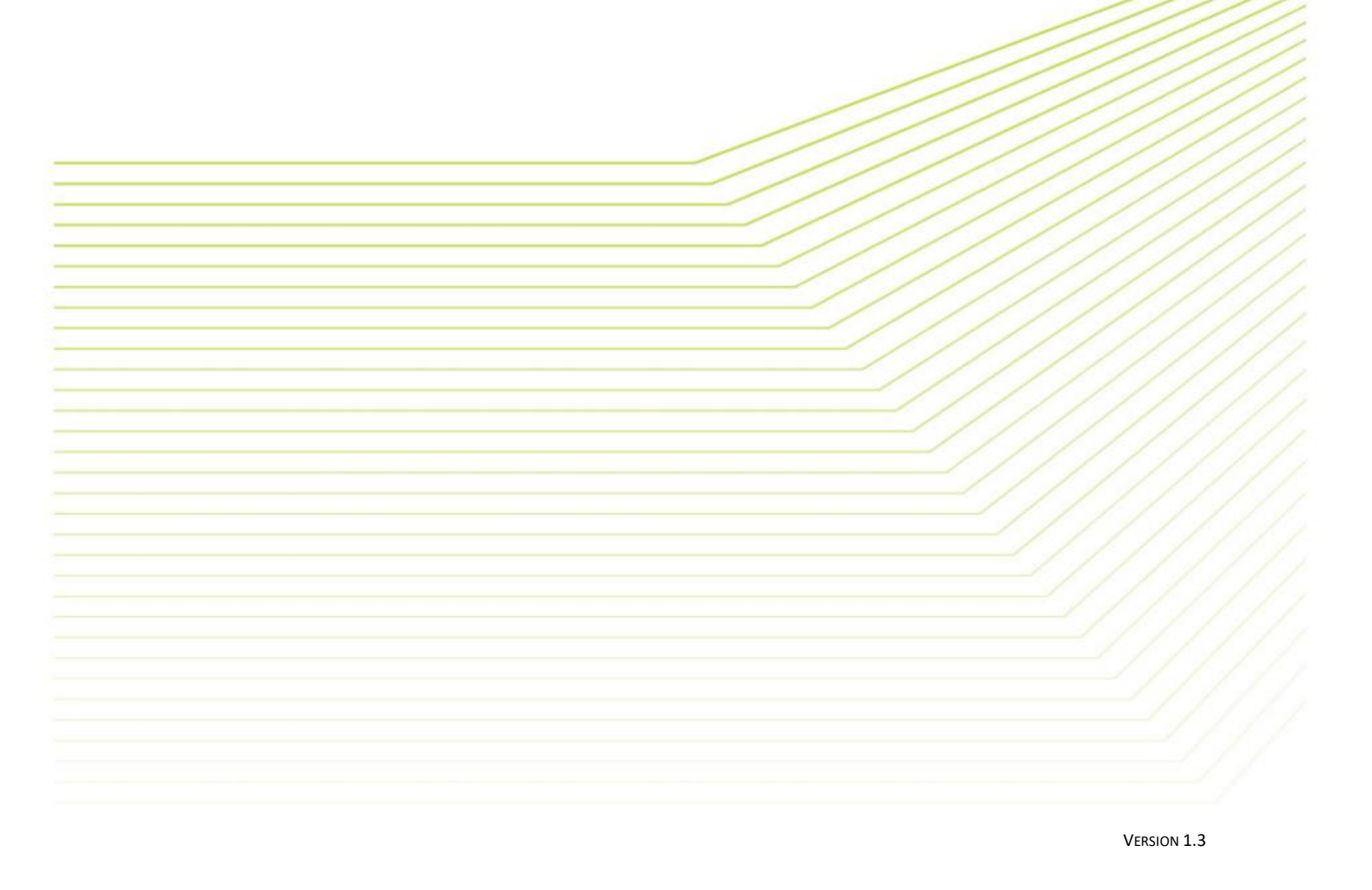

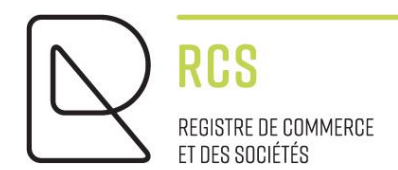

# ASBL

# **Detailed Guidelines - Modifications**

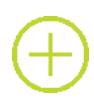

### Preliminary remarks:

The notes submitted by the Trade and Company Register (RCS):

- are of a general nature and are not aimed at any particular situation of a natural or legal person;
- are of an explanatory and documentary kind;
- aim at answering a number of questions raised by RCS users, have no legal value and do not engage the responsibility of the RCS manager;
- are not necessarily complete, exhaustive or completely up to date;
- do not constitute professional or legal advice;
- represent only the opinion of the RCS manager on a number of issues, subject to the interpretation that may be given by the Courts and Tribunals.

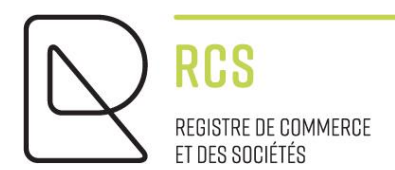

# Table of contents :

| 1. Ch | noice of service on the LBR website            | 4  |
|-------|------------------------------------------------|----|
| 2. M  | odification of the registered person's details | 6  |
| 2.1   | Data entry                                     | 7  |
| 2.2   | Document to be attached                        | 8  |
| 3. M  | odification of authorized representatives      | 12 |
| 4. Co | ontact                                         | 13 |

## 1. Choice of service on the LBR website

When I access the LBR site, I click on the green RCS heading:

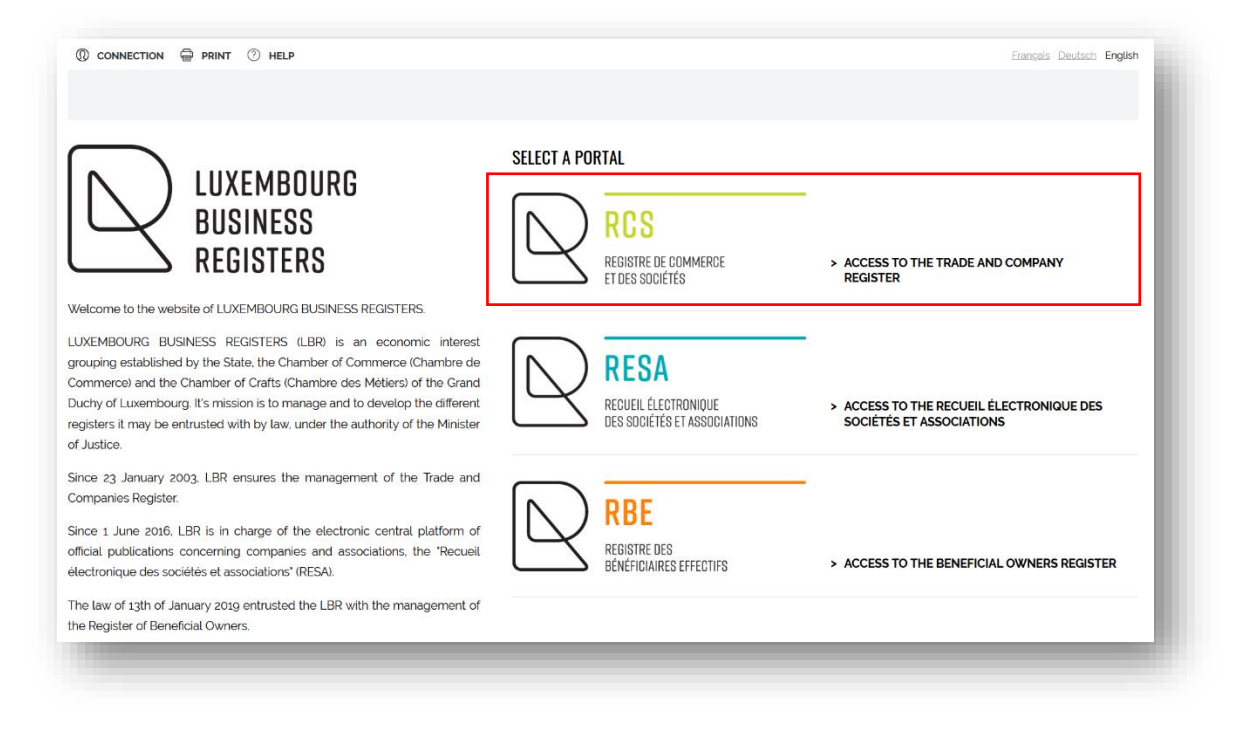

#### I click on "New filing":

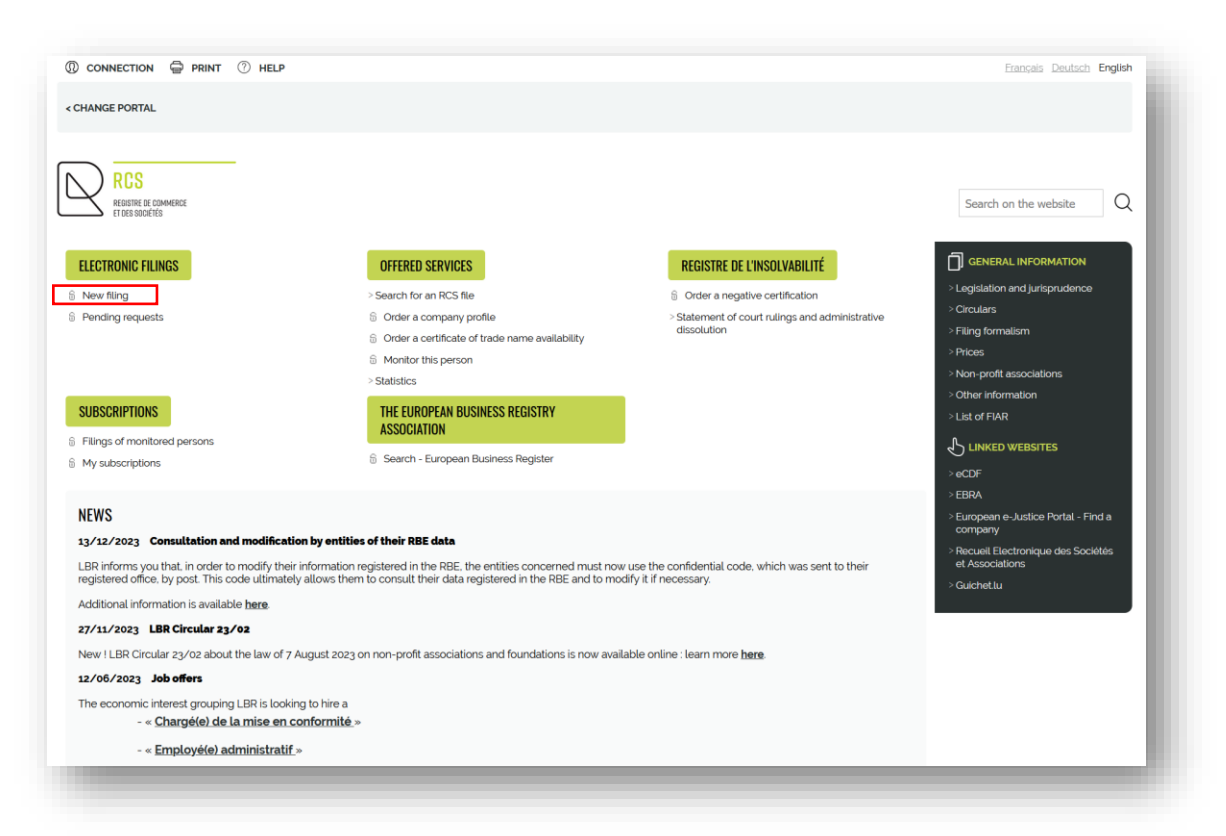

Once authenticated via a product issued by Luxtrust S.A. or a Luxembourg eID card, or an eIDAS electronic certificate (see <u>connection procedure here</u>):

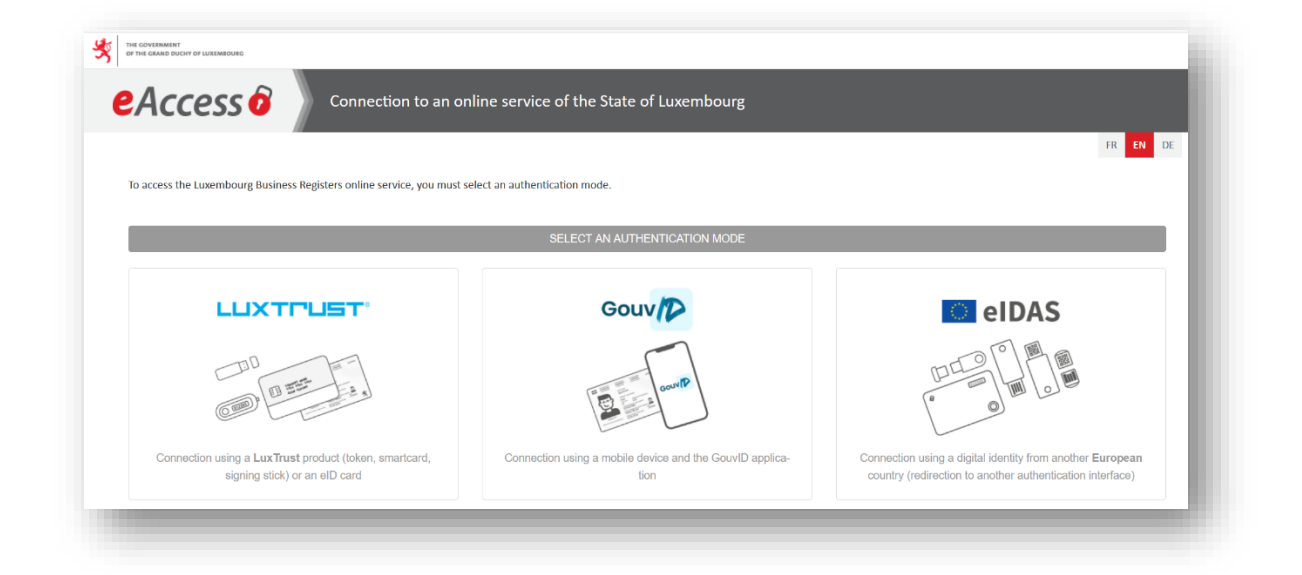

I click on "Modification of a registered person or a registered branch" and fill in the RCS number of my ASBL:

| RCS                                           | -                                                                                                    |
|-----------------------------------------------|----------------------------------------------------------------------------------------------------|
| REGISTRE DE COMMERCE<br>ET DES SOCIÉTÉS       | Search on the website Q                                                                                            |
| Destal > DOC > Newsymptot                     |                                                                                                    |
| Portal > RCS > <b>New request</b>             |                                                                                                    |
| ELECTRONIC FILINGS                            | New filing request                                                                                                 |
| New filing                                    | Filings with requisition form                                                                                      |
| Pending requests                              | <u>Registration</u> of a new person or registration of a new branch                                                |
| OFFERED SERVICES                              | Modification of a registered person or of a registered branch                                                      |
| DEGISTRE DE                                   | Deletion of a registered person or of a registered branch                                                          |
| INSOLVABILITÉ                                 | <ul> <li>Resignation of authorized agents, persons in charge of auditing the accounts and/or depositary</li> </ul> |
| SUBSCRIPTIONS                                 | <ul> <li>End of domiciliation agreement</li> </ul>                                                                 |
|                                               | Financial Information                                                                                              |
| THE EUROPEAN BUSINESS<br>REGISTRY ASSOCIATION | <ul> <li>Annual accounts, accounting and budget information</li> </ul>                                             |
|                                               | ✓ Consolidated accounts                                                                                            |
| GENERAL INFORMATION                           | Other filings without requisition form                                                                             |
| -<br>Legislation and jurisprudence            | V Updated Articles of Association                                                                                  |
| Circulars                                     | Otherfilings                                                                                                    |
| Filing formalism                              | Correction                                                                                                    |
| Prices                                        | ✓ Corrective filing                                                                                                |
| Non-profit associations                       |                                                                                                    |
|                                               |                                                                                                    |
|                                               |                                                                                                    |
|                                               |                                                                                                    |
|                                               |                                                                                                    |
|                                               |                                                                                                    |
| ) RCS                                         |                                                                                                    |
| REGISTRE DE COMMERCE                          | Search on the website Q                                                                                            |
| 21000000000                                   |                                                                                                    |
|                                               |                                                                                                    |
| Portal > RCS > New request > Mc               | odification                                                                                                    |

| • New filing<br>• Pending requests | - RCS number (0123456) | [] Learn more        |
|------------------------------------|------------------------|----------------------|
| OFFERED SERVICES                   | NEXT STEP              | > User guide: Search |
| REGISTRE DE                        |                        |                      |

I continue by clicking on the "NEXT STEP" button.

## 2. Modification of the registered person's details

This is the "I would like to modify the registered person" drop-down menu.

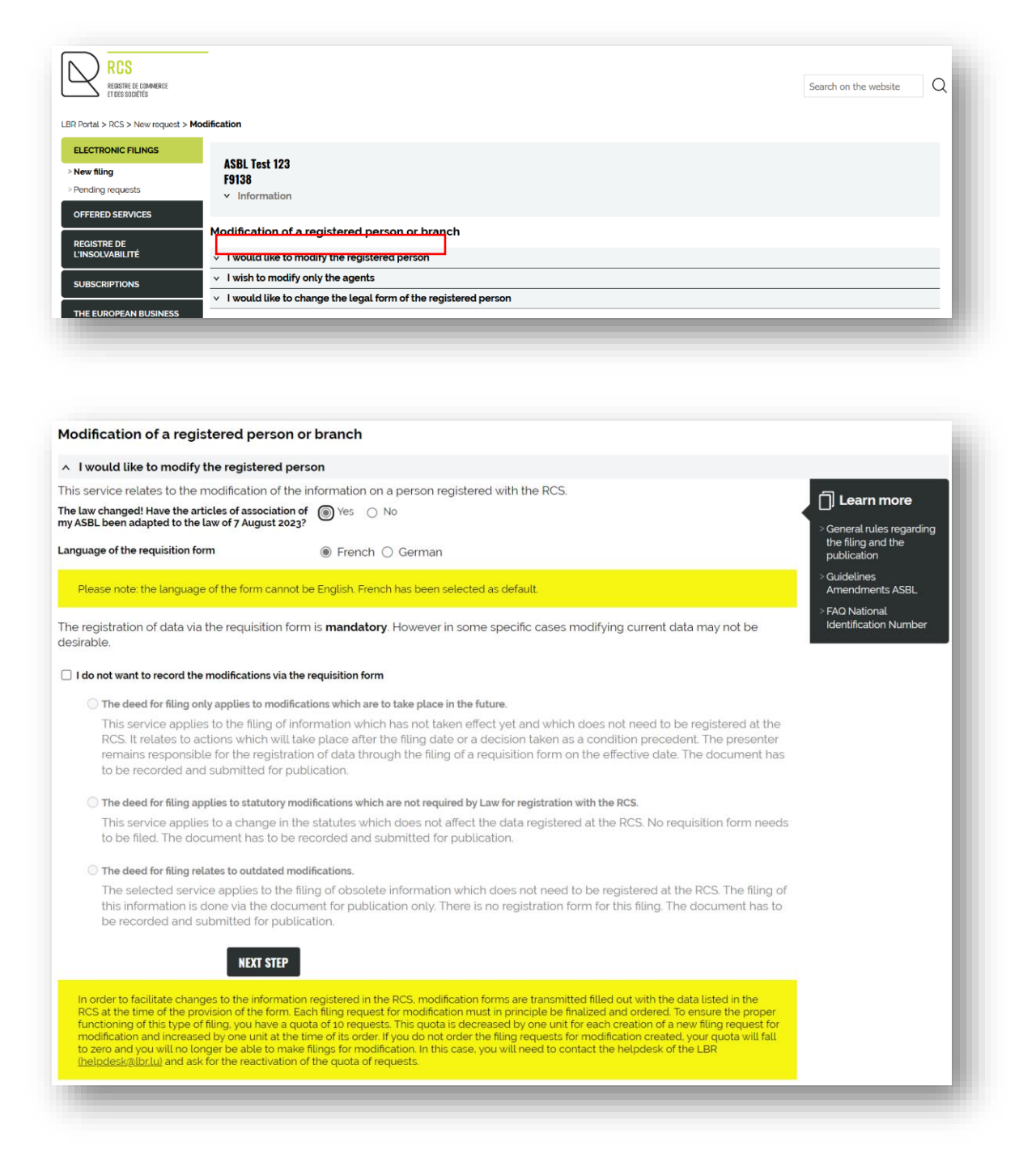

Depending on when the ASBL was set up, I may be asked a question:

 The law changed! Have the articles of association of my ASBL been adapted to the law of 7 August 2023?

#### Concerning ASBL created before the law of 2023 came into force:

This question will be asked when a modification is filed (statutory or non-statutory) as long as the compliant articles of association have not been filed and accepted by the RCS administrator.

Concerning ASBL created after the law of 2023 came into force:

No further questions are asked.

I then select the language of the requisition form.

I click on "NEXT STEP" and enter the filing request screen.

### 2.1 Data entry

The information is pre-filled with the data previously registered with the RCS.

| ge                                                                                                    | Modifier |
|----------------------------------------------------------------------------------------------------|----------|
| Pays *                                                                                                    |          |
| Luxembourg                                                                                                    |          |
| Code postal *                                                                                                    |          |
| 1343                                                                                                    |          |
| _ocalité *                                                                                                    |          |
| Luxembourg                                                                                                    |          |
| Rue * 🔞                                                                                                    |          |
| Montée de Clausen                                                                                                    |          |
| Seules les informations concernant la rue sont à indiquer ici.<br>Veuillez renseigner le nom complet de la rue comme par exemple : Rue de la<br>Sare<br>Les informations telles que le nom du bâtiment, le numéro de l'appartement ne sont pas à indiquer dans ce champ. |          |
| Numéro                                                                                                    |          |
| 2                                                                                                    |          |
|                                                                                                    |          |

To modify the fields, click on "Modifier" at the top right-of the heading and enter the current data directly:

| }ge                                                                                                    | Annuler la modification                                                                      |
|----------------------------------------------------------------------------------------------------|----------------------------------------------------------------------------------------------|
| Pays *                                                                                                    |                                                                                              |
| Luxembourg                                                                                                    |                                                                                              |
| Code postal *                                                                                                    |                                                                                              |
| 1343                                                                                                    |                                                                                              |
|                                                                                                    | Rechercher l'adresse Q                                                                       |
| Localité *                                                                                                    |                                                                                              |
| Luxembourg                                                                                                    | \$                                                                                           |
| Rue * 🔞                                                                                                    |                                                                                              |
| Montée de Clausen                                                                                                    |                                                                                              |
| Seules les informations concernant la rue sont à indiquer ici.<br>Veuillez renseigner le Gare<br>Les informations telles que le nom du bâtiment, le numéro de l'appartement | nom complet de la rue comme par exemple : Rue de la<br>ne sont pas à indiquer dans ce champ. |
| Numéro                                                                                                    |                                                                                              |
| 4                                                                                                    |                                                                                              |
|                                                                                                    |                                                                                              |

To cancel the modification I have made, I can click on "Annuler la modification" at the top right of the heading.

When all the fields to be modified have been filled in, I move on to the next stage ("Publication" or "Document(s) joint(s)") as appropriate.

When I navigate from one section of the form to another, or from one stage of filing to another, automatic checks are carried out. Any detected errors will be displayed in red in the form fields.

It should be noted that this is merely a purely functional and logical automatic check of the data on the form, which is intended to make filling out the form easier. It is in no way a summary of the legal review carried out by the RCS administrator after the filing application has been sent to the RCS, following validation of the order and payment of the administrative fees.

If the system is unable to determine whether the filing contains modifications of a statutory nature or not, this question is asked before the step involving documentary evidence:

| ،r      | CONFIRMATION                                                   | ١ |
|---------|----------------------------------------------------------------|---|
| Le<br>R | dépôt contient-il des modifications statutaires ?<br>Oui O Non | I |
|         | Annuler Confirmer                                              | J |

#### 2.2 Document to be attached

I must now attach the amending deed (for example: the minutes of the general meeting) in compliance with the following criteria:

- 1. Format : PDF/A Format Text (see tutorial ici) in A4 ;
- 2. Presentation:
  - I reserve a horizontal white area of at least 35 millimetres at the top of each page, allowing LBR to affix a virtual label representing the electronic filing receipt;
  - I write in a commonly accepted font, **black** on white, in one of the three administrative languages (Luxembourgish, French or German);
  - I must include the following information in the header of my documents:
    - Denomination (name of the ASBL);
    - Legal form (ASBL);
    - Head office address;
    - RCS number (for example: F123456).

| UBLICATION                                                                                                    |       |
|----------------------------------------------------------------------------------------------------|-------|
| Document(s) destiné(s) à la publication                                                                                                    |       |
| Ces pièces sont destinées à la publication au Recueil Electronique des Sociétés et Associations (RESA)<br>Ces pièces doivent obligatoirement être fournies au format PDF/A.<br>Les pièces numérisées ne sont pas acceptées.<br><u>Aide : comment créer un fichier PDF/A ?</u> | L     |
| Document destiné à la publication *                                                                                                    |       |
| Dépôt 3<br>PDF 34 K                                                                                                    | ×     |
| Format PDF/A (Taille : 40 MB max.)                                                                                                    |       |
| Souhaitez-vous que LBR procède à l'enregistrement de cette pièce ?<br>O Oui<br>O Non                                                                                                    |       |
| La pièce sera consultable par les tiers.                                                                                                    |       |
|                                                                                                    |       |
| Date de publication                                                                                                    |       |
| La date de publication correspond par défaut à la date à laquelle la demande de dépôt a été acceptée par<br>gestionnaire du RCS.                                                                                                    | ar le |
| Je souhaite préciser la date de publication                                                                                                    |       |
|                                                                                                    |       |

Once I have attached my document, I answer the question as to whether the document should be registered by the LBR. If the deed was drawn up privately (i.e. not in the presence of a notary), I have to register it: in this case, I must then check the "Oui" (Yes) box.

If I have to add another document for publication, I click on "Ajouter un autre document destiné à la publication" (Add another document intended for publication).

If any documents are to be filed with the RCS but do not have to be published, they should be attached under the section "Document(s) joint(s)" (Attached documents).

Finally, I need to verify the filing application and add my modification request to the cart.

I then have to go to my cart to make the payment.

#### • Transmission of my deposit request to LBR

|                                                                                                    |                                                                  |                                                |                                                                          |                      |                                                                   |                                          |                           | A                                                                     | ll <u>None</u> |
|----------------------------------------------------------------------------------------------------|------------------------------------------------------------------|------------------------------------------------|--------------------------------------------------------------------------|----------------------|-------------------------------------------------------------------|------------------------------------------|---------------------------|-----------------------------------------------------------------------|----------------|
| Reference ≑                                                                                                    | Date \$                                                          | RCS<br>Nr <sup>‡</sup>                         | Trade name/Name                                                          | \$                   | Details                                                           | Price                                    | Price<br>excluding<br>VAT | Exempt<br>from VAT                                                    |                |
| 0_24_25591                                                                                                    | 08/01/2024                                                       | F9138                                          | ASBL Test 123                                                            |                      | Filing : Modification                                             | Administrative fees<br>Registration fees | 10.96 €<br>-              | -<br>12.00 €                                                          |                |
| Cart grand tot                                                                                                    | tal                                                              |                                                |                                                                          |                      |                                                                   |                                          | 10.96€                    | 12.00€                                                                |                |
| <b>Payment</b><br>he <u>only payr</u><br>Europe) SA pl<br>Total excludi                                                           | ment method<br>latform.<br>ing VAT                               | Lfor LBR to                                    | process online requests is the $\epsilon$                                | e <u>online pa</u> y | yment with a credit card via the se                               | ecured Worldline Financial Services      | Le                        | arn more                                                              | nt             |
| ayment<br>he <u>only payr</u><br>iurope) SA pl                                                                                    | ment method<br>latform.                                          | Lfor LBR to                                    | process online requests is the                                           | e online pay         | yment with a credit card via the se                               | ecured Worldline Financial Services      |                           | arn more                                                              |                |
| ayment<br>he <u>only payr</u><br>Lurope) SA pl<br>Total excludi<br>VAT (17%)                                                      | ment method<br>latform.<br>ing VAT                               | Lfor LBR to<br>10.96<br>1.86                   | process online requests is the $\varepsilon$                             | e <u>online pa</u> y | yment with a credit card via the se                               | acured Worldline Financial Services      | > User g                  | <b>arn more</b><br>juide: Payme<br>od                                 | nt             |
| ayment<br>he <u>only payr</u><br>:urope) SA pl<br>Total excludi<br>VAT (17%)<br>Fotal exempt                                      | ment method<br>latform.<br>ing VAT<br>t from VAT                 | Lfor LBR to<br>10.96<br>1.86<br>12.00          | process online requests is the<br>ε<br>ε                                 | e <u>online pa</u> y | <b>yment with a credit card</b> via the se                        | ecured Worldline Financial Services      | >User g<br>metho          | <b>arn more</b><br>Juide: Payme<br>Ind                                | nt             |
| ayment<br>he <u>only payr</u><br>Europe) SA pl<br>Total excludi<br>VAT (17%)<br>Total exempt<br>Grand total d                     | ment method<br>latform.<br>ing VAT<br>t from VAT<br>lue          | Lfor LBR to<br>10.96<br>1.86<br>12.00<br>24.82 | process online requests is the<br>e<br>e<br>e<br>e                       | ∋ <u>online pa</u> j | yment with a credit card via the se                               | ecured Worldline Financial Services      | Crand to                  | arn more<br>juide: Payme<br>d<br>otal                                 | nt             |
| Payment<br>The <u>only pays</u><br>Europe) SA pl<br>Total excludi<br>VAT (17%)<br>Total exempt<br>Grand total d<br>ty order refer | nent method<br>latform.<br>ing VAT<br>t from VAT<br>lue<br>rence | Lfor LBR to<br>10.96<br>1.86<br>12.00<br>24.87 | process online requests is the<br>$\epsilon$<br>$\epsilon$<br>$\epsilon$ | ∋ <u>online pa</u> y | yment with a credit card via the se                               | ecured Worldline Financial Services      | Grand b<br>24.82          | arn more<br>Juide: Payme<br>d<br>otal<br>€                            | nt             |
| Payment<br>he <u>only pays</u><br>Europe) SA pl<br>Total excludi<br>VAT (17%)<br>Total exempt<br>Grand total d<br>ty order refer  | ment method<br>latform.<br>ing VAT<br>t from VAT<br>lue          | Lfor LBR to<br>10.96<br>1.86<br>12.00<br>24.82 | process online requests is the                                           | ∋ <u>online pa</u> j | yment with a credit card via the se<br>via the se<br>(optional) ⊘ | ecured Worldline Financial Services      | Grand to<br>24.82         | arn more<br><sup>juide: Payme<br/>d<br/>otal<br/>€<br/>- DSS SA</sup> | nt             |

Payment will be made in two steps: first the card will be authorised, and then it will be debited only if the request is validated. In the case of a regularisation request (non-compliant data), the amount will not be debited and a new payment procedure will have to be initiated.

#### 2.2.2. Statutory modification not requiring a requisition form

I click on the "I do not want to record the modifications via the requisition form".

When selecting the service "modification", I check the box "I do not want to record the modifications via the requisition form".

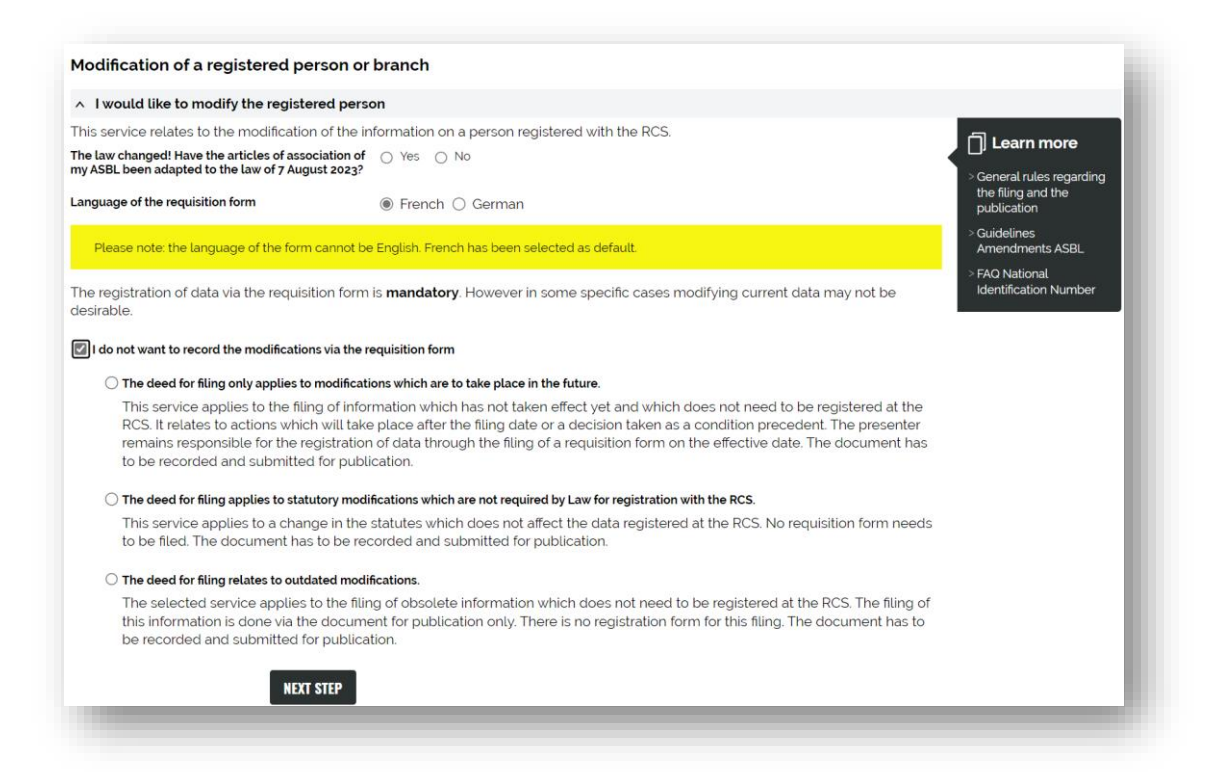

I then check the reason why I do not want the requisition form:

- Modification with future effect (I will then have to complete the form on the due date);
- Statutory modification which does NOT affect the data registered in the RCS (*e.g. maximum membership fees*);
- Outdated modification (I file the deed of amendment for reasons of conscience and obligatation to publish, but it is no longer current).

In any case, I have to attach my complete deed of amendment for publication in the RESA.

Finally, I add my modification application to the cart.

The filing formalities are free! So I only have to pay for the registration of my deed. I then go to my cart to proceed with the payment.

|                                                                                                    |                                                             |                                               |                                                            |                                                        |                                        |                                          |                           | AL                                          | l <u>None</u> |
|----------------------------------------------------------------------------------------------------|-------------------------------------------------------------|-----------------------------------------------|------------------------------------------------------------|--------------------------------------------------------|----------------------------------------|------------------------------------------|---------------------------|---------------------------------------------|---------------|
| Reference ¢                                                                                                   | Date 💠                                                      | RCS<br>Nr ¢                                   | Trade name/Name                                            | Details                                                |                                        | Price                                    | Price<br>excluding<br>VAT | Exempt<br>from VAT                          |               |
| 0_24_25850                                                                                                    | 10/01/2024                                                  | F9138                                         | ASBL Test 123                                              | Filing : Statutory/non-statutory modification w        | without registration                   | Administrative fees<br>Registration fees | 0.00 €<br>-               | -<br>12.00 €                                |               |
| Cart grand tot                                                                                                | al                                                          |                                               |                                                            |                                                        |                                        |                                          | 0.00€                     | 12.00€                                      |               |
| <b>ayment</b><br>he <u>only payr</u><br>urope) SA pl<br>Total excludi                                         | nent methor<br>atform.<br>ng VAT                            | <u>1</u> for LBR to<br>0.00                   | o process online reques<br>o €                             | sts is the <u>online payment with a credit card</u> vi | via the secured Worldlin               | e Financial Services                     | ) Le                      | DE<br>arn more<br>uide: Paymer              | LETE          |
| ayment<br>he <u>only payr</u><br>:urope) SA pl<br>Total excludi<br>VAT (17%)                                  | nent methoo<br>atform.<br>ng VAT                            | <u>1</u> for LBR to<br>0.00                   | p process online reques $0 \in \mathbb{C}$                 | sts is the <b>online payment with a credit card</b> vi | via the secured Worldlin               | e Financial Services                     | User g<br>metho           | DE<br>arn more<br>uide: Paymer<br>d         | LETE          |
| ayment<br>he <u>only payr</u><br>:urope) SA pl<br>Total excludi<br>VAT (17%)<br>Total exempt                  | nent method<br>atform.<br>ng VAT<br>: from VAT              | 1 for LBR to<br>0.00<br>0.01<br>12.01         | p process online reques<br>D €<br>D €                      | sts is the <u>online payment with a credit card</u> vi | via the secured Worldlin               | e Financial Services                     | User g<br>metho           | <b>arn more</b><br>uide: Paymer<br>d        | LETE          |
| ayment<br>he <u>only payr</u><br>Europe) SA pl<br>Total excludi<br>VAT (17%)<br>Total exempt<br>Grand total d | nent method<br>atform.<br>ng VAT<br>from VAT<br>ue          | Lfor LBR to<br>0.01<br>0.01<br>12.01<br>12.01 | p process online reques<br>0 €<br>0 €<br>0 €<br>0 €<br>0 € | sts is the <u>online payment with a credit card</u> vi | via the secured Worldlin               | e Financial Services                     | User g<br>metho           | arn more<br>uuide: Paymer<br>d              | LETE          |
| ayment<br>he <u>only payr</u><br>iurope) SA pl<br>Total excludi<br>VAT (17%)<br>Total exempt<br>Grand total d | nent method<br>atform.<br>ng VAT<br>from VAT<br>ue<br>rence | 12.00                                         | o process online reques<br>o €<br>o €<br>o €<br>o €        | sts is the <u>online payment with a credit card</u> vi | via the secured Worldlin<br>ional) (?) | e Financial Services                     | Grand to<br>12.000        | arn more<br>luide: Paymer<br>d<br>otal<br>E | LETE          |

• Transmission of my deposit request to LBR

Payment will be made in two steps: first the card will be authorised, and then it will be debited only if the request is validated. In the case of a regularization request (non-compliant data), the amount will not be debited and a new payment procedure will have to be initiated.

## 3. Modification of authorized representatives

Any modification to the authorized representatives will be subject to a auto-generated publication by the RCS administrator.

I choose the service "modification" and open the "I wish to modify only the agents" drop-down menu.

Then I select the language of the form. By default, it is selected according to the website language (in French on the English website). The auto-generated publication will be in the same language as the website.

| Modification of a registe                               | ered person or branch                                                                                    |                                 |
|---------------------------------------------------------|----------------------------------------------------------------------------------------------------|---------------------------------|
| ✓ I would like to modify the                            | e registered person                                                                                      |                                 |
| <ul> <li>I wish to modify only the</li> </ul>           | agents                                                                                                   |                                 |
| This service relates to the filin<br>statutory auditor. | ig of registration, modification or deletion of one or more agent(s) or, where appropriate, the approved | []] Learn more                  |
| Language of the requisition<br>form                     | French German                                                                                            | > Guidelines<br>Amendments ASBL |
| Please note: the language of                            | the form cannot be English. French has been selected as default.                                         |                                 |
| The automatic generation of t                           | the publication will also be provided in this language.                                                  |                                 |
|                                                         | NEXT STEP                                                                                                |                                 |
| · · · · · · · · · · · · · · · · · · ·                   | e legal form of the registered person                                                                    |                                 |

A few seconds after clicking on "NEXT STEP", I'm taken to the screen for requesting the filing of changes to the authorized representatives: I just have to fill in the rrequisition form; no additional documents need to be attached.

To modify or remove an authorized representative, simply click on "Modifier" (Modify) or "Rayer" (Delete) next to their identity. The information is pre-filled based on the data previously registered with the RCS:

| Gust TEUSCH                                                   | Modifier   Rayer 💌                           |
|---------------------------------------------------------------|----------------------------------------------|
| Georges WENANDY                                               | Modifier   Rayer 💌                           |
| Gerhard P. FINGER                                             | Modifier   Rayer 🔻                           |
| Volker LEHMANN                                                | Modifier   Rayer 🔻                           |
| Pit SAIBENE                                                   | Modifier   Rayer                             |
| Ajouter une personne autorisée à gérer, administrer et signer |                                              |
|                                                               | Saiais las délégués à la gestion journalière |

Finally, I add my modification application to the cart.

I then have to go to my cart to proceed with the payment.

• Transmission of my deposit request to LBR

|                                                                                                    |                                                                  |                                                |                                                              |         |                                                               |                                          |                                        | A                                            | l <u>None</u> |
|----------------------------------------------------------------------------------------------------|------------------------------------------------------------------|------------------------------------------------|--------------------------------------------------------------|---------|---------------------------------------------------------------|------------------------------------------|----------------------------------------|----------------------------------------------|---------------|
| Reference \$                                                                                                    | Date \$                                                          | RCS<br>Nr ≑                                    | Trade name/Name                                              | \$      | Details                                                       | Price                                    | Price<br>excluding<br>VAT              | Exempt<br>from VAT                           |               |
| D_24_26020                                                                                                    | 10/01/2024                                                       | F9138                                          | ASBL Test 123                                                |         | Filing : non-statutory modification of the agents             | Administrative fees<br>Registration fees | 10.96 €<br>-                           | -<br>12.00€                                  |               |
| Cart grand tot                                                                                                    | tal                                                              |                                                |                                                              |         |                                                               |                                          | 10.96€                                 | 12.00€                                       |               |
| f <b>ayment</b><br>he <u>only payr</u><br>Europe) SA pl<br><b>Total excludi</b>                                                   | ment methoc<br>latform.<br>ing VAT                               | Lfor LBR to<br>10.96                           | process online requests<br>S€                                | s is th | ne <b>online payment with a credit card</b> via the secured W | orldline Financial Services              |                                        | arn more                                     | st            |
| <b>ayment</b><br>he <u>only payr</u><br>:urope) SA pl<br>Total excludi<br>VAT (17%)                                               | <del>nent methoc</del><br>latform.<br><b>ng VAT</b>              | for LBR to<br>10.96                            | process online requests<br>6 €<br>6 €                        | s is th | ne <b>online payment with a credit card</b> via the secured W | orldline Financial Services              | User g<br>metho                        | <b>arn more</b><br>guide: Paymer<br>od       | nt            |
| Payment<br>The <u>only payr</u><br>Europe) SA pl<br>Total excludi<br>VAT (17%)<br>Total exempt                                    | nent methoc<br>latform.<br>ing VAT<br>t from VAT                 | tor LBR to<br>10.90<br>1.80<br>12.00           | o process online requests<br>6 €<br>6 €<br>0 €               | s is th | ne <b>online payment with a credit card</b> via the secured W | orldline Financial Services              | User g<br>metho                        | <b>arn more</b><br>guide: Payme<br>od        | nt            |
| Payment<br>The <u>only payr</u><br>Europe) SA pl<br>Total excludi<br>VAT (17%)<br>Total exempt<br>Grand total d                   | nent methoc<br>latform.<br>ng VAT<br>t from VAT<br>lue           | for LBR to<br>10.96<br>1.86<br>12.00<br>24.83  | p process online requests<br>6 €<br>6 €<br>2 €               | s is th | ne <u>online payment with a credit card</u> via the secured W | ortdline Financial Services              | Crand t                                | arn more<br>guide: Paymer<br>od              | ηt            |
| Payment<br>The <u>only payr</u><br>Europe) SA pl<br>Total excludi<br>VAT (17%)<br>Total exempt<br>Grand total d<br>Ay order refer | nent methoc<br>latform.<br>ing VAT<br>t from VAT<br>lue<br>rence | Lfor LBR to<br>10.96<br>1.86<br>12.00<br>24.8; | o process online requests<br>6 €<br>6 €<br>6 €<br>6 €<br>8 € | s is th | ne <u>online payment with a credit card</u> via the secured W | ortdline Financial Services              | User of<br>method<br>Grand to<br>24.82 | arn more<br>guide: Paymer<br>od<br>otal<br>€ | ıt            |

Payment will be made in two steps: first the card will be authorised, and then it will be debited only if the request is validated. In the case of a regularisation request (non-compliant data), the amount will not be debited and a new payment procedure will have to be initiated.

### 4. Contact

Should you experience technical problems or have questions about how to use the LBR website, please contact the LBR Helpdesk as follows:

Tel : (+352) 26 428 -1

Fax : (+352) 26 42 85 55

E-mail : helpdesk@lbr.lu

Opening hours of the helpdesk are Monday to Friday from 8:00 am to 5:30 pm.